#### 公益财团法人 九州先端科学技術研究所

Institute of Systems, Information Technologies and Nanotechnologies

# BODIK APIの使い方

2023年7月

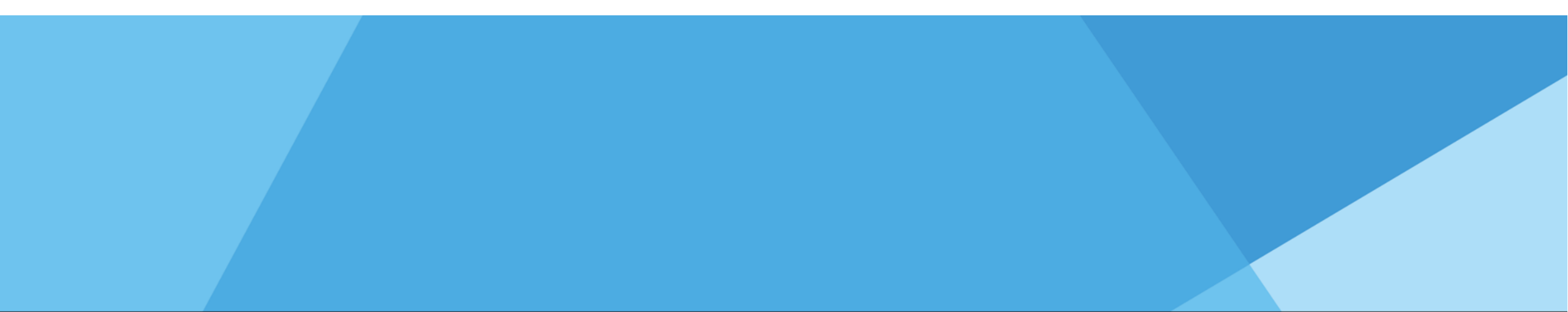

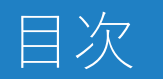

# 1. BODIK APIを公開

- 自治体標準オープンデータセット
- BODIK ODM
- CKAN APIについて(参考)

# 2. 開発者マニュアル

- Swagger
- サンプルアプリケーション
- APIの使い方
  - Python編
  - JavaScript編
- POSTメソッド
- MyAPI

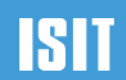

# 1. BODIK APIを公開

自治体標準オープンデータセット

BODIK ODM

CKAN APIについて(参考)

# BODIK APIを公開

オープンデータの利活用を推進するために「BODIK API」を公開しました。 詳細はBODIKサイト(<u>https://www.bodik.jp/project/bodik-api/</u>)をご確認ください。

BODIK APIは、次のような特徴を持ちます。

- 自治体が公開する「自治体標準オープンデータセット」のデータをデータベースに記録します。
- 「BODIK ODM」に集めた自治体を対象にします。
- アプリケーションがオープンデータを簡単に検索できるWebAPIを提供します。
- 位置情報に基づく検索ができます。

BODIK APIを公開する狙い

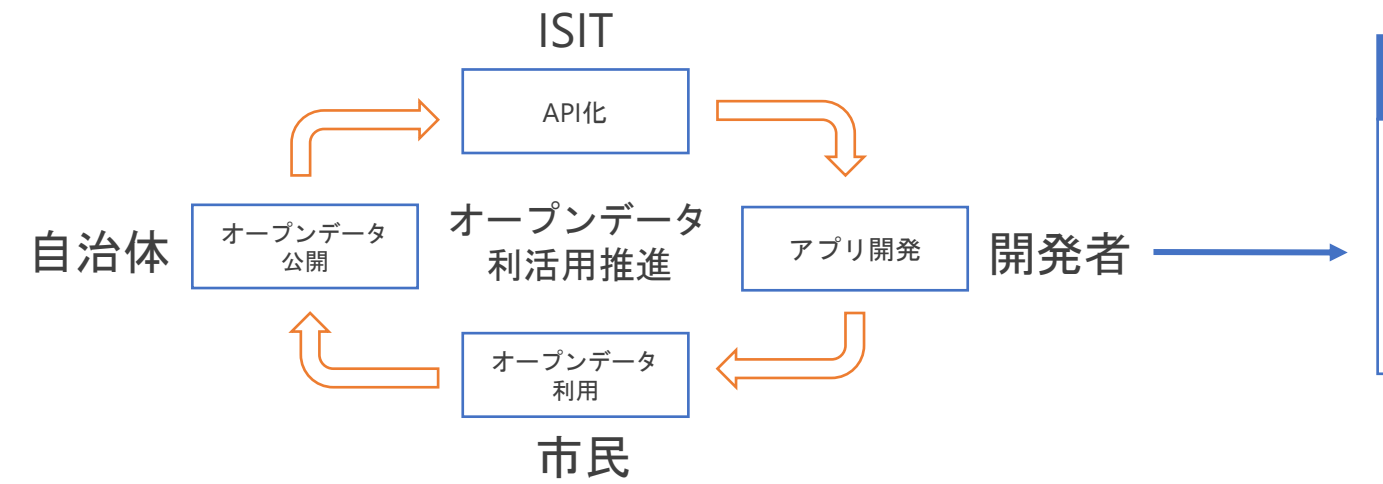

|   | 目治体標準オーフンテータセット              | (一部) |
|---|------------------------------|------|
|   | <ul> <li>公共施設</li> </ul>     |      |
|   | • 文化財                        |      |
|   | • 指定緊急避難場所                   |      |
|   | <ul> <li>地域・年齢別人口</li> </ul> |      |
|   | <ul> <li>子育て施設</li> </ul>    |      |
| - | • 公衆無線LAN                    |      |
| 0 | • AED設置箇所                    |      |
|   | <ul> <li>介護施設</li> </ul>     |      |
|   | • 医療機関                       |      |
|   | • 観光施設                       |      |
|   | ・ イベント                       |      |
|   | • 公衆トイレ                      |      |
|   | • 消防水利施設                     |      |
|   |                              |      |

BODIK APIを利用するメリット

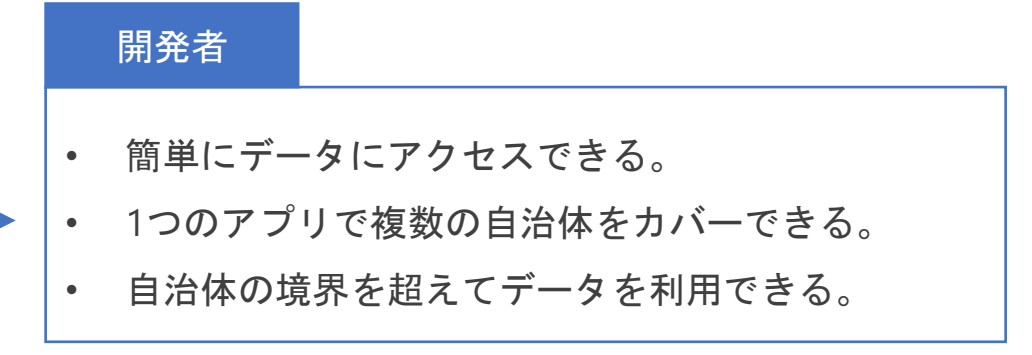

推奨データセットまたは自治体標準データセットの紹介 Institute of Systems, Information Technologies and Nanotechnologies ST

# ・自治体標準オープンデータセットとは

- 「自治体標準オープンデータセット(旧:推奨データセット)」は、オープンデータの公開とその 利活用を促進することを目的とし、政府として公開を推奨するデータと、公開するデータの作成に あたり準拠すべきルールやフォーマット等を取りまとめたものです。略称は「自治体標準ODS」
- 推奨データセット (デジタル庁)
  - <u>https://www.digital.go.jp/resources/data\_dataset/</u>
- 自治体標準オープンデータセット(デジタル庁)
  - <u>https://www.digital.go.jp/resources/open\_data/municipal-standard-data-set-test/</u>

- <u>https://www.digital.go.jp/resources/open\_data/</u>
- ・e-Govデータポータル
  - https://data.e-gov.go.jp/

自治体標準オープンデータセット(一部抜粋)
公共施設
文化財
指定緊急避難場所
地域・年齢別人口
子育て施設
公衆無線LAN
AED設置箇所
介護施設
医療機関
観光施設
イベント
公衆トイレ
消防水利施設

BODIK オープンデータモニター https://odm.bodik.jp/

BODIK オープンデータモニター(ODM) は、国内の自治体のオープンデータを集めたワンストップポータルです。

BODIK ODMでは、国内の自治体のオープンデータサイトから、各オープンデータサイトが提供するデータ連携機能である ハーベスティング機能を使い、オープンデータデータのメタデータ(属性情報)をBODIK ODMのオープンデータカタログサイ トに収集し公開しています。

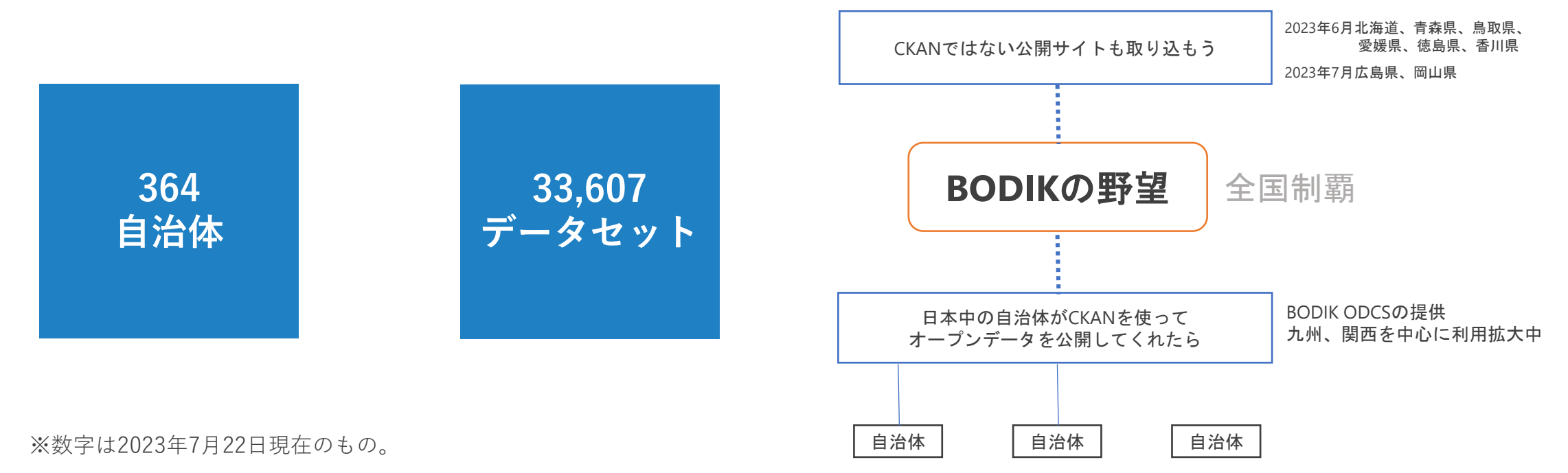

#### CKANはWebAPIを提供している

- ・ CKAN APIのWebマニュアル
  - 最新版 <u>https://docs.ckan.org/en/2.10/</u> (2023年6月時点の最新版)
  - 古いバージョンのマニュアルも見つかる
  - 2.7 <u>https://docs.ckan.org/en/2.7/api/index.html</u> (2023年7月のBODIK ODCSで使われているバージョン)
- 主なAPI(odh.bodik.jp:BODIK ODM)
  - パッケージー覧 <u>https://odh.bodik.jp/api/3/action/package\_list</u>
  - パッケージ検索 <u>https://odh.bodik.jp/api/3/action/package\_search?q=organization:401307</u> (401307: 福岡市のパッケージを検索する)
  - パッケージ詳細 <u>https://odh.bodik.jp/api/3/action/package\_show?id=xxxxxxxx</u> (xxxxxxxにパッケージIDを指定する)
- APIの利用例

APIを使って、リソースファイルを特定するには?

- 1. 「パッケージ検索」で、対象となるパッケージの一覧を取得し、その中から目的のパッケージを探し、特定する
- 2. 「パッケージ詳細」で、特定したパッケージの詳細情報を取得する。その中にリソース一覧が含まれる
- 3. リソース一覧の中から、目的のリソースを探し、特定する
- 4. 特定したリソース情報からリソースの格納URLを取得し、リソースを読み取る

## CKANのAPIについて

#### CKAN APIの特徴

• CKANのGUIで操作できることは、APIで実装できる

#### CKAN APIを利用するアプリの課題

- データを利用する場合、APIを使ってリソースファイルを取得する
  - 複数の自治体のデータを扱う場合は、それぞれのリソースファイルを特定する必要がある
  - 自治体がリソースファイルを切り替えた場合、再度リソースファイルを特定する必要がある
- 自治体によって公開するリソースファイルの品質が異なる
  - ファイルフォーマットが自治体によって異なる (csv, excel, pdf)
  - 文字コードが自治体によって異なる(utf8, SJIS, CP932など)
  - 自治体によって、データ項目が異なる
    - 自治体標準オープンデータセットに定義された項目の一部が抜けている
    - 自治体標準オープンデータセットに定義されていない項目が存在する
  - 自治体によって、データ項目名が異なる
    - ・ 住所 ⇒ 所在地、施設所在地など
    - 名前 ⇒ 名称、施設名など

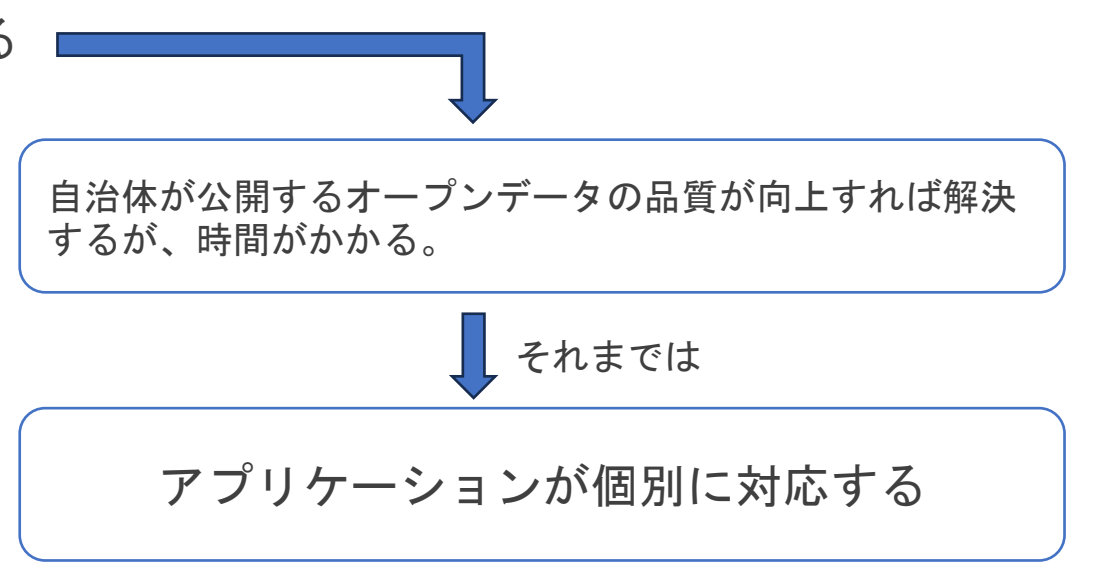

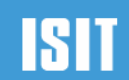

# 2. 開発者マニュアル

#### Swagger

サンプルアプリケーション

#### APIの使い方

Python編

JavaScript編

POSTメソッド

MyAPI

BODIK APIでは「swagger」というオンラインのAPIマニュアルを提供しています BODIK API(WAPI)のswaggerのURL: <u>https://wapi.bodik.jp/docs</u>

Swaggerでできること

- 実際にパラメータを指定してAPIを実行し、結果を確認することができる
- APIを呼び出すときのパラメータの記述方法を知ることができる

| https://wapi.bodik.jp/docs                                                     | 5      |        | Γ.                               | Try it out」をクリック                                              |           |   | 任意                                                        | のパラメータを指定                                                              | APIの実行結果を確認                                                                                                    |
|--------------------------------------------------------------------------------|--------|--------|----------------------------------|---------------------------------------------------------------|-----------|---|-----------------------------------------------------------|------------------------------------------------------------------------|----------------------------------------------------------------------------------------------------|
|                                                                                |        |        | aed AED設置箇所一覧                    |                                                               | ^         |   | Name                                                      | Description                                                            | Responses                                                                                                    |
| Japanapi Jan<br>BODIK WAPI for 御見データセット in BODIK ODCS                          |        |        | GET /aed/organ                   | ization Aed Organization                                      | ~         |   | select_type<br>string<br>(query)<br>maxResults<br>integer | APIの実行結果として選ず内容を指定する<br><b>geometry v</b><br>APIの実行結果として選す最大レコード数を指定する | Curi<br>curi -X "GET" \<br>"https://www.bufik.in/ad?start.tops:remetrideoxferuitt=106kjst:11.99156kjos:110.35586kd/starce:2000" \ |
| aed AED股票提所一覧                                                                  | ^      |        | Parameters                       |                                                               | Tryit out | 1 | (query)                                                   | 100                                                                    | -H 'accept: application/json'                                                                                                    |
| GET /aed/organization Aed Organization                                         | ~      |        | Name                             | Description                                                   |           |   | lat<br>munber<br>(query)                                  | 緯度<br>33.593254                                                        | Request URL<br>https://wapi.bodik.jp/aed?setect_type=prometryManzResults=1004Lat=13.55313444/as=130.3559444/distance=2000         |
| GET /aed Search Aed                                                            | $\sim$ |        | select_type                      |                                                               |           |   | lon<br>number                                             | 経度                                                                     | Server response<br>ADIを呼び出すUDI                                                                                                    |
| care_service 介護サービス事業所一覧                                                       | ^      | APIを選択 | string<br>(query)                | APIの美行結果として返す内容を指定する<br>Available values: data count geometry |           |   | (query)                                                   | 130.355984                                                             |                                                                                                    |
| GET /care_service/organization Care Service Organization                       | ~      |        |                                  | Default value: data                                           |           |   | distance<br>integer                                       | 緯度経度で指定された場所からの距離をメートルで指定する                                            | 200 Response body                                                                                                    |
| GET /care_service Search Care Service                                          | $\sim$ |        |                                  | data 🗸                                                        |           |   | (dec.)                                                    | 2000                                                                   | "metadata": {     "api": "aed",                                                                                                   |
| hospital 医療機関一型                                                                | ^      |        | maxResults<br>integer<br>(query) | APIの実行結果として返す最大レコード数を指定する<br>Default value: 10                |           |   | Г                                                         | Execute」で実行!                                                           | "setectrys": "Growthan",<br>"taticower": 7.7,<br>"count": 7.1<br>},                                                               |
| GET /hospital/organization Hospital Organization GET /hospital Search Hospital | ~      |        |                                  | 10                                                            |           |   |                                                           | Execute                                                                | "resultssts":{<br>"type": "staturestlectiss",<br>"features":{<br>( APIの実行結果                                                       |
| cultural_property 文化则一页                                                        | ^      |        | lat<br>number<br>(query)         | 緯度                                                            |           |   | Responses                                                 |                                                                        | "type": "Feature",<br>"properties": {<br>"mancipatityCode": "403307",<br>"ma": ,                                                  |
| GET /cultural_property/organization Cultural Property Organization             | $\sim$ |        |                                  | lat                                                           |           |   | Code Description                                          | No links                                                               | "prefectureName": "",<br>"cityName": "四古本座級合約"                                                                                    |
| GET /cultural_property Search Cultural Property                                | ~      |        | lon<br>number                    | 経度                                                            |           |   | Successfe<br>Hedia type                                   | ul Response                                                            | *###*: **##############################                                                                                           |
| tourism                                                                        | ^      |        | 1999                             | lon                                                           |           |   | Centrols Acco                                             | ustrypont •<br>gt header.                                              | "placeOfInstallation": "", 🗟 Download                                                                                             |
| GET /tourism/organization Tourism Organization                                 | ~      |        | distance                         | 緯度経度で指定された場所からの距離をメートルで指                                      | 定する       |   | Example Va                                                | lue   Schema                                                           |                                                                                                    |
| GET /tourism Search Tourism                                                    | ~      |        | integer<br>(query)               | Default value: 2000                                           |           |   |                                                           |                                                                        |                                                                                                    |

#### BODIK APIを使ったサンプルアプリを公開しています

#### サンプルアプリの紹介

- データセット一覧
- 地図表示
- API検索
- 自治体別API検索
- 地域年代別人口ピラミッド図

#### https://wapi.bodik.jp

# BODIK WAPI データセットー覧 API地図表示 API検索 自治体別API 人口ビラミッド図 BODIK WAPI (POSTメソッド) API地図表示 API検索 自治体別API BODIK WAPI (POSTメソッド) API地図表示 API検索 自治体別API BODIK UNINGLE AL 九州先為科学技術研究所が提供しています。 BODIK UNINGLE 計算器で使い方については、BODIKワエブサイトのプログロ評判をご確認くたさい、対局い合わせは、BODIKワエブサイト から力目(いいたします)

#### データセット一覧

| 8件         | 自治体コード | AED | 介護開設 | 文化则 | 避難所 | イベント | 消防水利 | 0.000 | 年前人   |
|------------|--------|-----|------|-----|-----|------|------|-------|-------|
| 栃木県        | 090000 |     |      |     |     |      |      |       |       |
| 后横市        | 122041 | 627 |      |     |     |      |      |       |       |
| 日果区        | 131105 | 161 | 68   |     |     |      |      |       | 13904 |
| 茅野市        | 202142 | 58  | 106  |     | 48  |      | 333  | 56    |       |
| 三酸纲        | 240001 |     |      |     |     |      |      |       |       |
| <b>桑名市</b> | 242055 |     |      |     |     |      |      |       |       |
| 熊野市        | 242128 | 54  | 34   |     | 163 |      | 719  | 24    | 8     |
| <b>展開県</b> | 250007 |     |      |     |     |      |      |       |       |
| 大津市        | 252018 | 460 | 1148 |     | 344 |      | 543  |       | 15273 |
| 日相市        | 252026 | 112 |      | 126 |     | 1    |      | 73    |       |
| <b>新市</b>  | 252034 |     |      |     | 77  |      |      |       |       |
| モエハ細市      | 252042 | 105 | 115  | 241 | 66  |      | 2370 | 74    | 13    |
| ()ま作       | 252069 |     |      |     |     |      |      |       |       |
| 守山市        | 252077 |     |      |     |     |      |      |       |       |
| <b>東東市</b> | 252085 |     |      |     | 61  |      |      |       | 248   |
| 中国市        | 252093 | 153 |      | 277 |     |      |      |       |       |
| 医溃疡        | 252107 |     |      |     | 37  |      |      |       |       |
| 総有市        | 252115 |     |      |     |     |      |      |       |       |
| 8.8.8      | 252123 | 153 |      | 188 |     |      |      |       | 534   |
| REID       | 252131 |     |      |     |     |      |      |       | 23114 |
| *##        | 252140 |     |      |     |     |      |      |       |       |
| 日野町        | 253839 |     |      |     |     |      |      |       |       |
| 电王町        | 253847 |     |      |     |     |      |      |       |       |
| 愛荘町        | 254258 |     |      |     |     |      |      |       |       |
| 豊都町        | 254410 |     |      |     |     |      |      |       |       |
|            |        |     |      |     |     | _    |      |       | ,     |

#### API地図表示

| WebAPI UKL (GET)                                                                                        |
|----------------------------------------------------------------------------------------------------|
| https://wapi.bodik.jp/aed?select_type=geometry&maxResults=10                                            |
| WebAPI 応答                                                                                               |
| "metaduta": (<br>"api": "aed",<br>"selectlype": "G6000100",<br>"selectlype": "G6000100",                |
| "count": 10<br>},<br>"resultsets": {                                                                    |
| 'type': 'PeatureKollection',<br>"features": [<br>(<br>type': "Feature",                                 |
| "properties": {<br>"municipalityCole": "252018",<br>"so": "",<br>"arefectureName": "MERE".              |
| "cityKane": "大津市",<br>"same": "びわこ成族スポーツ大学",<br>"nameTinKana": "ビワコセイケイスポーツダイガク",                       |
| address: 大田市北江鉄1204團地。,<br>"katapaki":",<br>"placedFinstilation": "保健センター受付前",<br>"telephoneRunder": ", |
| "extensionNumber": "",<br>"comportativamber": "",<br>"organizativenNum": "",<br>"peemintRyx", "",       |
| "startTime": null,<br>"enflime": null,<br>"openingHoursHemarks": "",                                    |
|                                                                                                    |

| API | 検索 |
|-----|----|
|-----|----|

| municipalityCode   | municipalityCode n | WebAPI URL (GET)                                                           |
|--------------------|--------------------|----------------------------------------------------------------------------|
|                    |                    | https://wapi.bodik.jp/aed?select_type=geometry&maxResults=100              |
| 10                 | 252018             |                                                                            |
|                    | 252018             |                                                                            |
| prefectureName     | 252018             |                                                                            |
|                    | 252018             | Web ADI (CAT                                                               |
| ityName            | 252018             | WebAri Jue                                                                 |
| 33000              | 252018             | "netadata": {     "api": "aed",                                            |
| ianne              | 252018             | "selectType": "GEOMETRY",<br>"totalCourt": 14680,                          |
| namelnKana         | 252018             | count : 100<br>}.<br>"resultsats": 6                                       |
|                    | 252018             | "type": "FeatureCollection",<br>"features": [                              |
| ddress             | 252018             | {<br>"type": "Feature",                                                    |
| atagaki            | 252018             | "properties": {<br>"municipalityCode": "252018",                           |
|                    | 252018             | "no": "",<br>"prefectureMame": "滋賀県",                                      |
| at                 | 252018             | citysame: スポル,<br>"name": "びわこ成果スポーツ大学",<br>"name"があない。" ドワコセイケイスポーツダイガク". |
|                    | 252018             | "address": "大课市北社段1204番地",<br>"katazaki": "".                              |
| on                 | 252018             | "placeOFInstallation": "保健センター受付前",<br>"telephoneNumber": "",              |
| laceOfInstallation | 252018             | "extensicoNumber": "",<br>"corporateNumber": "",                           |
|                    |                    |                                                                            |

| 黒区 🗸 aed        | ❤ 検索             |            |                                                                                         |
|-----------------|------------------|------------|-----------------------------------------------------------------------------------------|
| nicipalityCode  | municipalityCode | 00         | WebAPI URL (GET)                                                                        |
| 105             | 131105           | 0000000001 | https://wapi.bodik.jp/aed?<br>select_type=geometry&maxResults=100&municipalityCode=1311 |
|                 | 131105           | 000000002  | 5                                                                                       |
| fectureName     | 131105           | 000000003  | WebAPI 応答 d                                                                             |
|                 | 131105           | 000000004  | (<br>"metadata": (                                                                      |
| Name            | 131105           | 0000000005 | "api": "aed",<br>"selectType": "GEOMETRY",                                              |
| ne              | 131105           | 0000000005 | "totalCount": 161,<br>"count": 100                                                      |
|                 | 131105           | 000000007  | },<br>"resultsets": {                                                                   |
| nelnKana        | 131105           | 000000008  | 'features': [                                                                           |
|                 | 131105           | 000000009  | "type": "Feature",<br>"properties": {                                                   |
| ress            | 131105           | 0000000010 | "municipalityCode": "131105",<br>"no": "000000001",                                     |
| ıgaki           | 131105           | 0000000011 | "prefectureName": "東京都",<br>"cityName": "目東区",                                          |
|                 | 131105           | 000000012  | "name": "駒場住首図",<br>"nameInKana": "コマバホイクエン",<br>"nameInKana": "コマバホイクエン",              |
|                 | 131105           | 000000013  | "katagaki": "",<br>"katagaki": "",<br>"alasedfostallation": "#URA=1."                   |
|                 | 131105           | 000000014  | "telephoneNumber": "03-3469-6775",<br>"extensionNumber":                                |
|                 | 131105           | 000000015  | "corporateNumber": "",<br>"organizationName": "",                                       |
| eOfInstallation | 131105           | 000000016  | "openingDays": "",<br>"startTime": mull,                                                |

Miyは、公益対保注人九州先期科学技術研究所が提供しています。 Miyoの最新情報や使い方については、BODIKのエブサイトのブログ記画をご確認ください。お問い合わせは、BODIKクエブサイトからお願いいたします。 人口ピラミッド図

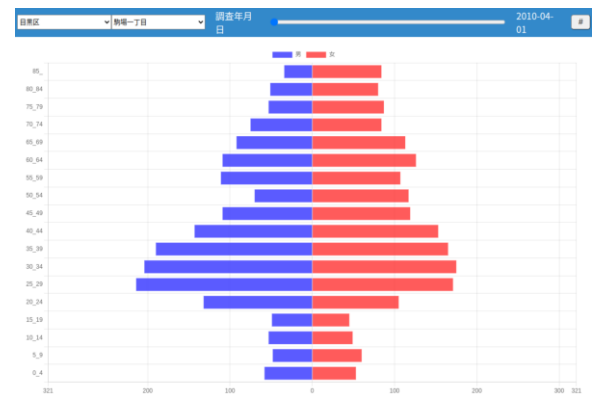

JRBのは、公益財団法人力州先時科学技術研究所が現代しています。 IRBのの資源時間の時に対していたは、RODIKのマブサイトのブルグ資源をご確認ください。 お願い合わせは、RODIKのマブサイトからお願いいたし、

# 開発者マニュアル サンプルアプリ

例: APIを使ったサンプルアプリとして、緯度経度を返すAPIを呼び出して結果を地図に表示する <u>https://wapi.bodik.jp/apiviewer</u>

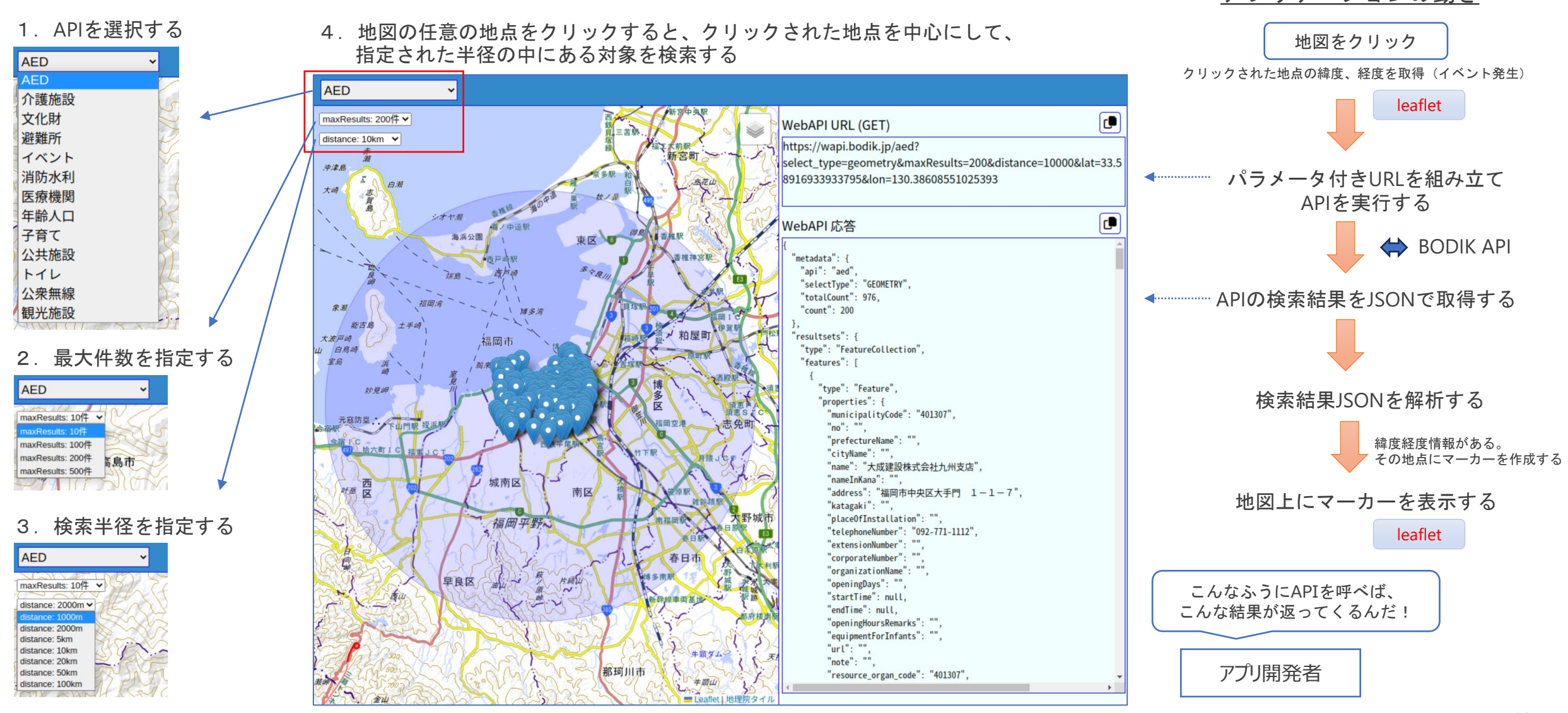

## 1. データを検索 (AED)

- 課題:緯度経度で指定した場所の周囲2kmにあるAEDを検索せよ 場所はISIT(33.593254, 130.355984)を指定する
- (1) swaggerで確認すると、次のURLでAPIを呼び出せばいいことがわかる

https://wapi.bodik.jp/aed?select\_type=geometry&maxResults=10&lat=33.593254&lon=130.355984&distance=2000

(2) このURLをプラウザで表示すると、検索結果を確認することができる

(3) Google colabを使ってPythonでプログラムしてみる

※実際は、緯度経度を変数に入れて使う

```
import requests
import json
api_server = 'https://wapi.bodik.jp'
api = 'aed'
api_url = f'{api_server}/{api}?select_type=geometry&maxResults=10&lat=33.593108&lon=130.355894&distance=2000'
response = requests.get(api_url)
# 結果を出力
print(json.dumps(response.json(), indent=2, ensure_ascii=False))
```

| aed AEI | D設置箇所一覧                            | ^      |
|---------|------------------------------------|--------|
| GET     | /aed/organization Aed Organization | $\sim$ |
| GET     | /aed Search Aed                    | ~      |

| <<br>Request URL |    |
|------------------|----|
| Keduest UKL      | EC |
|                  |    |

#### 2. API別データを公開している自治体の一覧(AED)

課題:AEDを公開している自治体の一覧を取得せよ

(1) swaggerで確認すると、次のURLでAPIを呼び出せばいいことがわかる

https://wapi.bodik.jp/aed/organization

- (2) このURLをプラウザで表示すると、検索結果を確認することができる
- (3) Google colabを使ってPythonでプログラムしてみる

```
import requests
import json
api_server = 'https://wapi.bodik.jp'
api = 'aed/organization'
api_url = f'{api_server}/{api}'
response = requests.get(api_url)
# 結果を出力
print(json.dumps(response.json(), indent=2, ensure ascii=False))
```

| GET /aed/organization Aed Organization | ~                                                          |
|----------------------------------------|------------------------------------------------------------|
| GET /aed Search Aed                    | ~                                                          |
|                                        | GET /aed/organization Aed Organization GET /aed Search Aed |

| Curl                                                                                           |   |
|------------------------------------------------------------------------------------------------|---|
| curl -X 'GET' \<br>'https://wapi.bodik.jp/aed/organization' \<br>-H 'accept: application/json' | 飍 |
| Request URL                                                                                    |   |
| https://wapi.bodik.jp/aed/organization                                                         |   |

#### 3. 自治体一覧

課題:WAPIに登録されている自治体の一覧を取得せよ

(1) swaggerで確認すると、次のURLでAPIを呼び出せばいいことがわかる

https://wapi.bodik.jp/organization

(2) このURLをプラウザで表示すると、検索結果を確認することができる

(3) Google colabを使ってPythonでプログラムしてみる

```
import requests
import json
api_server = 'https://wapi.bodik.jp'
api = 'organization'
api_url = f'{api_server}/{api}'
response = requests.get(api_url)
# 結果を出力
print(json.dumps(response.json(), indent=2, ensure ascii=False))
```

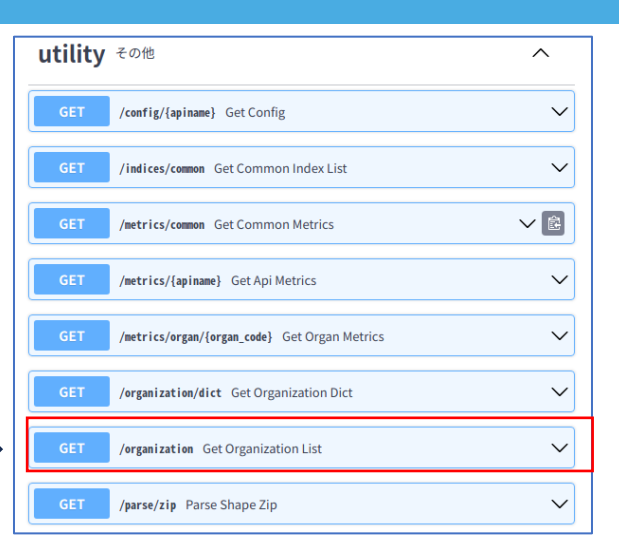

| Curl<br>curt -X '6ET' \<br>'https://wapi.bodik.jp/organization' \<br>-H 'accept: application/json' |  |
|----------------------------------------------------------------------------------------------------|--|
| Request URL                                                                                        |  |
| https://wapi.bodik.jp/organization                                                                 |  |

## 1. データを検索 (AED)

課題:緯度経度で指定した場所の周囲2kmにあるAEDを検索せよ 場所はISIT(33.593254, 130.355984)を指定する

(1) swaggerで確認すると、次のURLでAPIを呼び 出せばいいことがわかる

https://wapi.bodik.jp/aed?select\_type=geometry&maxResults= 10&

lat=33.593254&lon=130.355984&distance=2000

#### (2) このURLをプラウザで表示すると、検索結果を 確認することができる

(3) htmlファイルを作成・編集する

| html<br><html><br/><head><br/><meta charset="utf-8"/><br/><title>BODIK API</title><br/><script type="text/javascript"><br>let api_server = '<u>https://wapi.bodik.jp</u>';<br>let api = 'aed';<br>let api_url = `\${api_server}/\${api}` + // 逆シングルクォート<br>"?select_type=geometry&maxResults=10&" +<br>"lat=33.593108&lon=130.355894&distance=2000";<br>fetch(api_url)<br>.then(response => response.json())<br>.then(data => {<br>let output = document.getElementById('output');<br>output.innerHTML = JSON.stringify(data, null, 2);</th></tr><tr><td></script><br/></head><br/><body><br/><h2>BODIK API sample program #1</h2><br/><pre id="output"></pre><br/></body><br/></html> |
|----------------------------------------------------------------------------------------------------|
|----------------------------------------------------------------------------------------------------|

開発者マニュアル APIの使い方 (javascript版)

### 2. API別データを公開している自治体の一覧(AED)

課題:AEDを公開している自治体の一覧を取得せよ

- (1) swaggerで確認すると、次のURLでAPIを呼び 出せばいいことがわかる <u>https://wapi.bodik.jp/aed/organization</u>
- (2) このURLをプラウザで表示すると、検索結果 を確認することができる

(3) htmlファイルを作成・編集する

<!DOCTYPE html> <html> <head> <meta charset="utf-8" /> <title>BODIK API</title> <script type="text/javascript"> let api\_server = '<u>https://wapi.bodik.jp</u>'; let api = 'aed/organization'; let api\_url = `\${api\_server}/\${api}`; // 逆シングルクォート

fetch(api\_url)
.then(response => response.json())
.then(data => {
 let output = document.getElementById('output');
 output.innerHTML = JSON.stringify(data, null, 2);
 });
 </script>
 </head>
 <body>
 <head>
 <body>
 <h2>BODIK API sample program #2</h2>

 </body>
</html>

#### 3. 自治体一覧

課題:WAPIに登録されている自治体の一覧を取得せよ

(1) swaggerで確認すると、次のURLでAPIを呼び 出せばいいことがわかる <u>https://wapi.bodik.jp/organization</u>

(2) このURLをプラウザで表示すると、検索結果 を確認することができる

(3) htmlファイルを作成・編集する

<!DOCTYPE html> <html> <head> <meta charset="utf-8" /> <title>BODIK API</title> <script type="text/javascript"> let api\_server = '<u>https://wapi.bodik.jp</u>'; let api = 'organization'; let api\_url = `\${api\_server}/\${api}`; // 逆シングルクォート

fetch(api\_url)
.then(response => response.json())
.then(data => {
 let output = document.getElementById('output');
 output.innerHTML = JSON.stringify(data, null, 2);
 });
 </script>
 </head>
 <body>
 <head>
 <body>
 <head>
 <body>
 <head>
 <body>
 <head>
 <body>
 <head>
 <body>
 <head>
 <body>
 <head>
 <body>
 <head>
 <body>
 <head>
 <body>
 <head>
 <body>
 <head>
 <body>
 <head>
 <body>
 <head>
 <body>
 <head>
 <body>
 <head>
 <body>
 <head>
 <body>
 <head>
 <body>
 <head>
 <body>
 <body>
 <body>
 <body>
 <body>
 <body>
 <body>
 <body>
 <body>
 <body>
 <body>
 <body>
 <body>
 <body>
 <body>
 <body>
 <body>
 <body>
 <body>
 <body>
 <body>
 <body>
 <body>
 <body>
 <body>
 <body>
 <body>
 <body>
 <body>
 <body>
 <body>
 <body>
 <body>
 <body>
 <body>
 <body>
 <body>
 <body>
 <body>
 <body>
 <body>
 <body>
 <body>
 <body>
 <body>
 <body>
 <body>
 <body>
 <body>
 <body>
 <body>
 <body>
 <body>
 <body>
 <body>
 <body>
 <body>
 <body>
 <body>
 <body>
 <body>
 <body>
 <body>
 <body>
 <body>
 <body>
 <body>
 <body>
 <body>
 <body>
 <body>
 <body>
 <body>
 <body>
 <body>
 <body>
 <body>
 <body>
 <body>
 <body>
 <body>
 <body>
 <body>
 <body>
 <body>
 <body>
 <

## POSTメソッドを使ったAPIの呼び出しも可能

数値項目に対して、範囲を指定した検索ができます。

詳しい説明はBODIKサイト「BODIK API マニュアル」で確認してください。 https://www.bodik.jp/project/bodik-api/bodik-api-manual/

(1) サンプルアプリの「BODIK API (POST) メソッド」の「API検索」を参照してください。
 例として、「避難所」で「収容人数」が「500人以上」を検索してみましょう。
 「収容人数」の項目名は「maxOccupancyCapacity」です。
 左の項目一覧で「maxOccupancyCapacity」を表示してください。
 範囲を指定することができます。
 左側のボックスに「500」を入力し、上の「検索」ボタンを押してください。
 収容人数が500人以上の一覧が表示されます。
 その時の「WebAPIパラメータ」で範囲を指定する記述方法を確認してください。
 "maxOccupancyCapacity": { "gte": 500 }

(2) swaggerの「MyAPI 汎用API」の「POST /api/{apiname}」でも試すことができます。

| BODIK API              |                    |                                |         |
|------------------------|--------------------|--------------------------------|---------|
| BODIK WAPI             |                    |                                |         |
| データセット一覧               | API地図表示            | API検索                          | 自治体別API |
| 人口ピラミッド図               |                    |                                |         |
| BODIK WAPI(POSTメソッド)   |                    |                                |         |
| API地図表示                | API検索              | 自治体別API                        |         |
| 2011年1月2月 - 小共財団法士 市場年 | 原料受けが研究所が提供しています   |                                |         |
|                        | いては、BODIKウェブサイトのブロ | <mark>グ記事</mark> をご確認ください。お問いき |         |

| municipalityCode    |        | municipalityCode no          | prefectur   | WebAPI URL (POST)                                                                 | d |  |
|---------------------|--------|------------------------------|-------------|-----------------------------------------------------------------------------------|---|--|
|                     |        | 252018                       | 200         | https://wapi.bodik.jp/api/aed                                                     |   |  |
| no                  |        | 252018                       | 正有点         | WebAPI パラメータ                                                                      | d |  |
| cityName            |        | 252018                       | 运用用         | Tuelet type": "semetry".                                                          |   |  |
|                     |        | 252018 潮                     |             | "maxResults": 100                                                                 |   |  |
|                     |        | 252018                       | 11月1日       |                                                                                   |   |  |
|                     |        | 252018                       | <b>出資係</b>  |                                                                                   |   |  |
|                     |        | 252018                       | <b>出</b> 同県 | WebAPI 応答                                                                         | d |  |
| nameInKana          |        | 252018                       | 2019        | "netadata": (                                                                     |   |  |
| address<br>katagaki | -1     | 252018                       | 运用用         | "selectType": "GEOMETRY",<br>"totalCount": 14680,                                 |   |  |
|                     |        | 252018                       | 运用块         | "count": 100<br>}.                                                                |   |  |
|                     | -      | 252018 道理病                   |             | "resultsets": {     "type": "FeatureCallection",     "type": "FeatureCallection", |   |  |
|                     |        | 252018                       | 温频県         | "type": "feature".                                                                |   |  |
| lat                 | _      | 252018                       | 运算机         | "properties": {<br>"municipalityCode": "252008",                                  |   |  |
| lon                 | _      | 252018                       | 温賀県         | "no": "",<br>"prefectareName": "滋賀県",                                             |   |  |
|                     |        | 252018                       | <b>出資係</b>  | "citySame": "大津市",<br>"name": "びわこ成議スポーツ大学",                                      |   |  |
| placeOfInstallation | _      | 252018                       | 建算机         | "namelakama"、ビジコセイケイスホーツタイカク"、<br>"address"、プレオホ北比良1204番地"、<br>"katarati"、"**     |   |  |
| telephoneNumber     |        | 252018                       | 温辉県         | "placed#Installation": "保健センター受付前",<br>"teleptonsWamber": ""                      |   |  |
|                     |        |                              |             |                                                                                   |   |  |
| AG-Gridを使用しています (   | opyrig | ht (c) 2015-2020 AG GRID LTD |             |                                                                                   |   |  |

| MyAPI | 汎用API                                | ^      |
|-------|--------------------------------------|--------|
| GET   | /api/list Get Api List               | ~      |
| GET   | /api/params/{apiname} Get Api Params | $\sim$ |
| POST  | /api/{apiname} Search Api            | ~      |

## 手元のCSVを使って、独自のAPIを作成することができます。

詳しい説明はBODIKサイト「BODIK API MyAPI(試行)」で確認してください。 https://www.bodik.jp/project/bodik-api/bodik-api-myapi/

MyAPIについて(概要)

- APIMAKERというツールを使って、手持ちのCSVをAPIに登録することができます。
- MyAPIIには有効期限(14日)があります。 有効期限を過ぎると、APIとデータは自動削除されます。継続して使用する場合は、再登録してください。
- MyAPIは名前で区別します。

同じ名前で登録すると「上書き」されます。他人とぶつからないような名前を使ってください。

• MyAPIを呼び出すときは、POSTメソッドを使います。

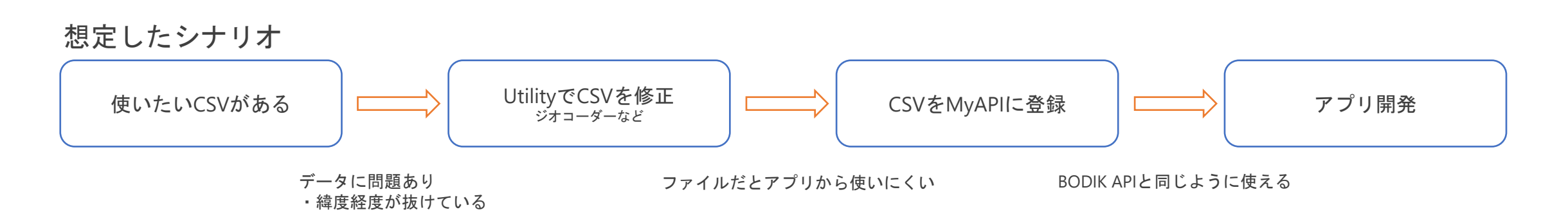

- •BODIK APIを使って、皆さんのアイデアをアプリにしましょう。
  - 面白い作品ができましたら、お知らせください。
- BODIK Utilityの開発も担当しています。

https://utility.bodik.jp

•BODIK Webサイトにブログ(主に開発関係)も投稿しています。

<u>https://www.bodik.jp</u>、投稿者:ひらの

・皆さんと一緒によりよい社会にしていきたい。